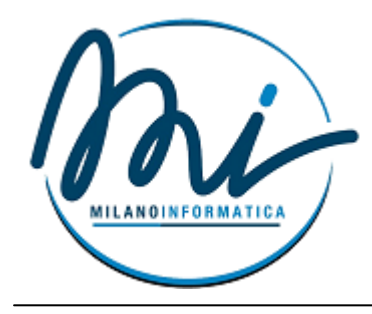

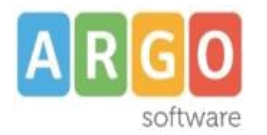

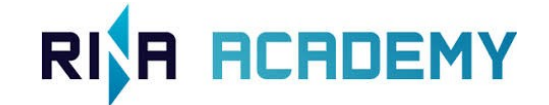

# Adeguamento GDPR (guida sintetica)

## Premessa

La presente guida illustra le operazioni da eseguire per conformare la gestione della privacy dell'istituzione scolastica al Regolamento UE 2016/679. Il suddetto Regolamento diventa applicabile a partire dal 25 Maggio 2018.

# Operazioni da eseguire entro la data di applicazione del regolamento

- 1. Nomina Responsabile della protezione dati
- 2. Elaborazione Registro delle attività di trattamento
- 3. Informative generiche

## Nomina Responsabile protezione dati

1. Dal menù Anagrafe/Personale/Nuovo, caricare l'anagrafica (se non già presente) e i dati di recapito relativi alla persona nominata dall'istituzione scolastica Responsabile della Protezione dei Dati.

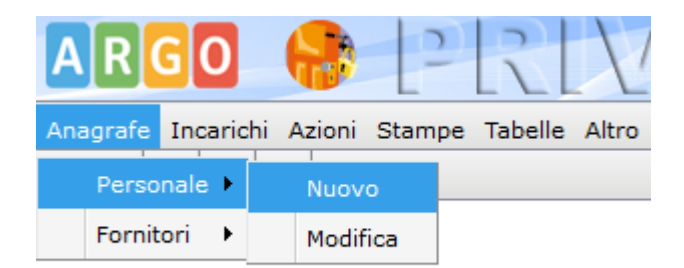

2. Dal menù *Incarichi/Nuovo/Responsabile* protezione dati, inserire il nuovo incarico.

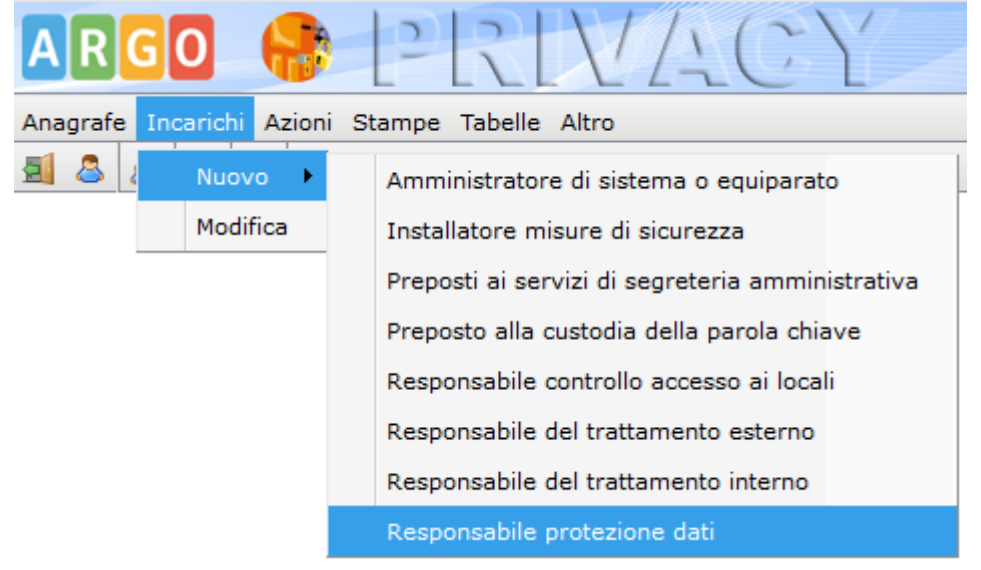

3. Da **Stampe/Nomine/Responsabile** della protezione dati, elaborare la lettera di nomina

| ARGO BERLVACY             |                                                |   |                                           |  |  |  |
|---------------------------|------------------------------------------------|---|-------------------------------------------|--|--|--|
| Anagrafe Incarichi Azioni | Anagrafe Incarichi Azioni Stampe Tabelle Altro |   |                                           |  |  |  |
| A & A A                   | Altro                                          | • |                                           |  |  |  |
|                           | Informative                                    | • |                                           |  |  |  |
|                           | Manuale e Allegati                             | • |                                           |  |  |  |
|                           | Nomine                                         | • | Amministratore di sistema (pers. esterno) |  |  |  |
|                           |                                                |   | Amministratore di sistema (pers. interno) |  |  |  |
|                           |                                                |   | Gruppo privacy                            |  |  |  |
|                           |                                                |   | Nomina ass. amministrativo                |  |  |  |
|                           |                                                |   | Nomina coll. scolastico                   |  |  |  |
|                           |                                                |   | Nomina docente                            |  |  |  |
|                           |                                                |   | Nomina generica incaricato                |  |  |  |
|                           |                                                |   | Preposto alla custodia delle credenziali  |  |  |  |
|                           |                                                |   | Responsabile accessi                      |  |  |  |
|                           |                                                |   | Responsabile del trattamento esterno      |  |  |  |
|                           |                                                |   | Responsabile del trattamento interno      |  |  |  |
|                           |                                                |   | Responsabile della protezione dati        |  |  |  |

# Registro trattamento dati

1. Dal menù *Anagrafe/Fornitori/Nuovo*, caricare l'anagrafica (se non già presente) dell'azienda che tratta i dati personali in nome e per conto dell'istituzione scolastica (responsabile esterno del trattamento).

|                                 | 2               |    |                 |             |
|---------------------------------|-----------------|----|-----------------|-------------|
| Anagrafe Incarichi Azioni Stamp | e               |    |                 |             |
| Personale 🕨 💷                   | Fornitori       | -  |                 |             |
| Fornitori 🕨 Nuovo               | <b>1 1 3</b>    |    |                 |             |
| Modifica                        | Dati anagrafici |    |                 |             |
|                                 | Cod. Forn.:     |    | Persona: *      | Giuridica 💌 |
|                                 | Cognome: *      |    | Nome: *         |             |
|                                 | Data nascita:   | H. | Comune nascita: |             |
|                                 | Rag. sociale: * |    |                 |             |
|                                 | Indirizzo:      |    |                 |             |
|                                 | Comune:         |    | Prov.:          |             |
|                                 | Cod. Fiscale:   |    | Partita IVA:    |             |
|                                 |                 |    | 1               | [           |

Cliccando su "*icona lente di ingrandimento*" è possibile richiamare le anagrafiche, anche per quella del personale, direttamente dagli altri applicativi web Argo (*Alunni, anagrafiche del personale inserite in Alunni e Bilancio*).

2. Dal menù *Incarichi/Nuovo/Responsabile* trattamento dati esterno, inserire il nuovo incarico.

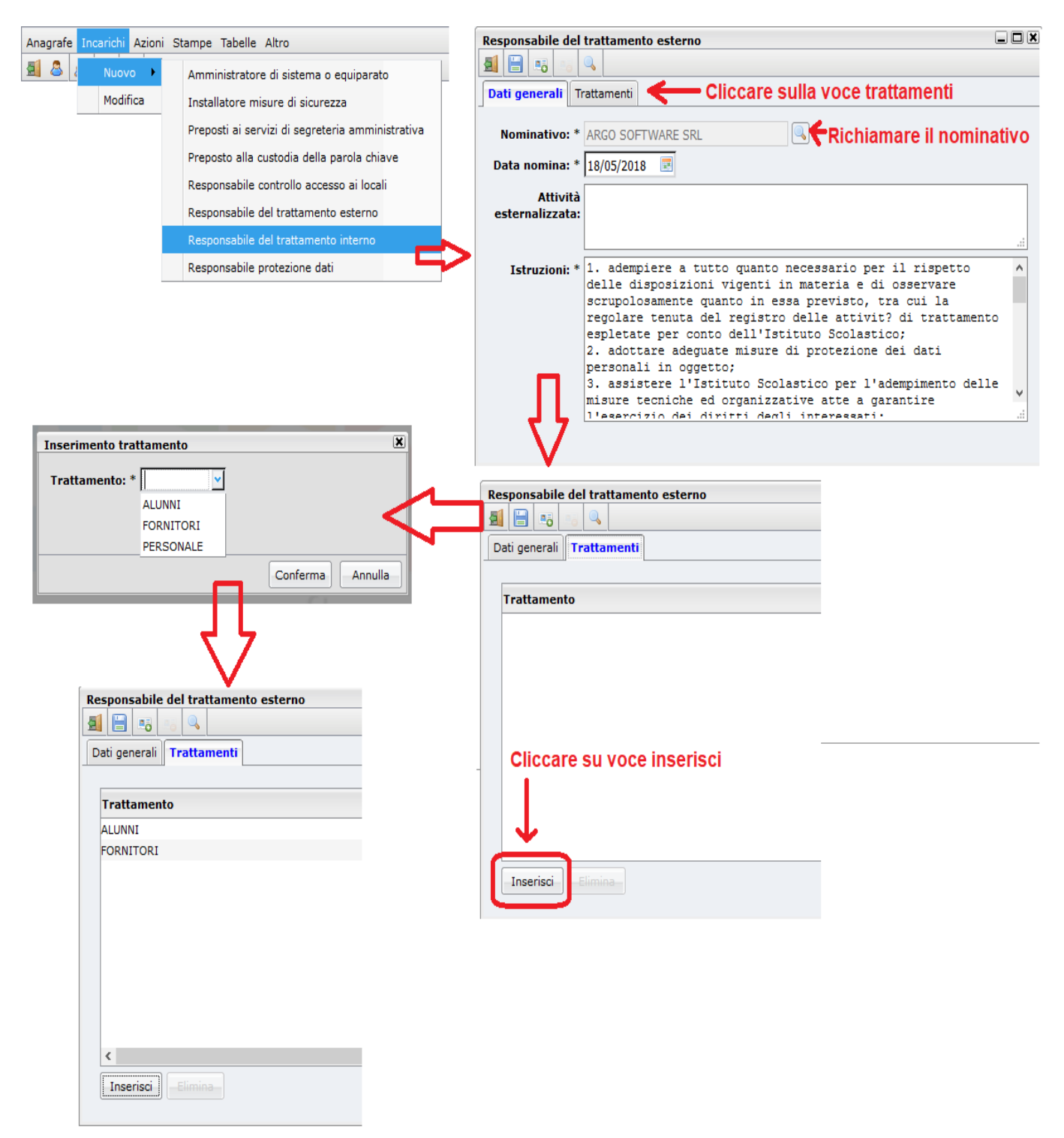

3. Da **Tabelle/Trattamenti/Elenco** procedere alla verifica dei trattamenti presenti, aggiornando eventualmente l'elenco

| Trattamento                                                                                                   | ×                        |
|----------------------------------------------------------------------------------------------------|--------------------------|
| ALUNNI                                                                                                    | ^                        |
| Modalità di gestione/conservazione dei dati *                                                                 |                          |
| Mista                                                                                                    |                          |
| E' previsto il trasferimento di dati verso paesi terzi/organizzazioni internazionali?                         |                          |
| No Y                                                                                                    |                          |
| Paesi terzi/organizzazioni internazionali verso i quali è previsto il trasferimento di dati                   |                          |
|                                                                                                    | Trasferimento dati       |
|                                                                                                    |                          |
| Garanzie per il trasferimento dati perso paesi terzi/organizzazioni internazionali                            |                          |
|                                                                                                    |                          |
|                                                                                                    |                          |
| Fondamento liceità del trattamento                                                                            |                          |
| ☑ Consenso                                                                                                    |                          |
| Adempimento obblighi contrattuali                                                                             | Liceità trattamento      |
| 🗆 Interessi vitali della persona interessata o di terzi                                                       | Elecita trattamento      |
| Obblighi di legge cui è soggetto il titolare                                                                  | (t)A/2re                 |
| Interesse pubblico o esercizio di pubblici poteri                                                             | I CVV CLI C              |
| Interesse legittimo prevalente del titolare o di terzi                                                        |                          |
| Periodo di ritenzione dei dati                                                                                |                          |
| per tutta la durata del rapporto di lavoro piu'il tempo<br>prescritto per la legge per la conservazione della | Periodo di conservazione |
| documentazione amministrativa                                                                                 | ~                        |
| Cor                                                                                                    | nferma Annulla           |
|                                                                                                    |                          |

- 4. Per i trattamenti già presenti, verificare e compilare i seguenti campi:
  - a) eventuale trasferimento verso paesi terzi extra UE e/o organizzazioni internazionali, e relative garanzie adeguate.
  - b) Fondamento liceità del trattamento: es. nel caso di trattamenti relativi al personale e/o fornitori è possibile settare l'opzione "adempimenti obblighi contrattuali", per la gestione degli alunni l'opzione "interesse pubblico rilevante";
  - c) periodo di conservazione dei dati: es. "per tutta la durata del rapporto di lavoro più il tempo prescritto per legge per la conservazione della documentazione amministrativa"

Se è previsto un trasferimento di dati verso paesi fuori dall' Unione Europea, allora oltre a indicare i paesi verso cui viene effettuato il trasferimento occorre compilare il campo "Garanzie per il trasferimento dati verso paesi terzi/organizzazioni internazionali", inserendo una delle seguenti descrizioni:

- decisione di adeguatezza della Commissione Europea;

- clausole tipo adottate dalla Commissione o da un'autorità di controllo (e.g. Privacy Shield);

- adozione di un codice di condotta approvato;

- adozione di una certificazione approvata.

Nel caso di fornitori di servizi web, l'istituzione scolastica deve verificare che i server del fornitore, presso cui risiedono i dati della scuola, siano ubicati all'interno dell'Unione Europea o che sussista una delle quattro condizioni di cui sopra.

Nel caso di servizi Google, il trasferimento è garantito dal Privacy Shield. La lista degli aderenti al Privacy Shield è consultabile dal seguente link: <u>https://www.privacyshield.gov/list</u>

Prima di formulare il Registro trattamento dati, è necessario inserire alcune informazioni nelle *tabelle Luoghi e Software.* 

1. In Tabelle Luoghi inserire gli uffici dove vengono trattati i dati.

| Hardware 🕨 |                                            | LUOGHI        |                     |         |
|------------|--------------------------------------------|---------------|---------------------|---------|
| Luoghi     | La finactura di costiana dai lucabi        | nucconto il c | a quanta nanatta    |         |
| Software   | La finestra di gestione dei luogni         | presenta il s | seguente aspetto.   |         |
| Strutture  | Luoghi                                     |               |                     |         |
|            |                                            |               |                     |         |
|            | Descrizione                                | Comune        | Indirizzo           | Sito Di |
|            | Sala insegnanti                            | Ragusa        | Via G. Garibaldi 46 | No      |
|            | Ufficio Contabile                          | Ragusa        | Via G. Garibaldi 46 | No      |
|            | Ufficio Didattica                          | Ragusa        | Via G. Garibaldi 46 | No      |
|            | Ufficio Dirigenza                          | Ragusa        | Via G. Garibaldi 46 | No      |
|            | Ufficio Dsga                               | Ragusa        | Via G. Garibaldi 46 | No      |
|            | Ufficio Personale                          | Ragusa        | Via G. Garibaldi 46 | No      |
|            | Ufficio Tecnico presso I.T.I.S. "Ferraris" | Vittoria      | Via Matteotti 34    | Si      |
|            |                                            |               |                     |         |
|            |                                            |               |                     |         |
|            |                                            |               |                     |         |
|            |                                            |               |                     |         |

Sulla barra della finestra sono presenti le icone per l'inserimento, modifica e cancellazione dei record

2. In Tabelle Software inserire i software utilizzati per il trattamento dati.

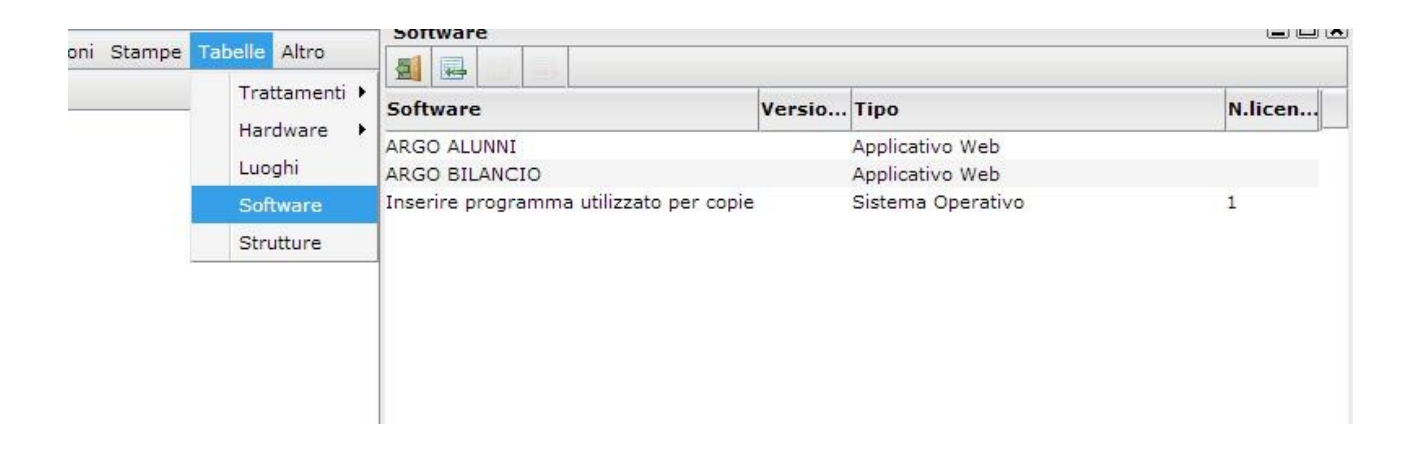

Si procede adesso con la compilazione del Registro trattamento dati.

## Finalità, categorie di dati trattati, categorie di interessati, categorie di destinatari

Per ciascun trattamento, vanno definite: finalità, categorie di dati trattati, categorie di interessati, categorie di destinatari.

Le informazioni di cui sopra possono essere inserite accedendo a

## Tabelle/Trattamenti/Gestione

| Gestione trattamenti                                                                     |                                                                                                    |   |
|------------------------------------------------------------------------------------------|----------------------------------------------------------------------------------------------------|---|
| a 🗃 🗶                                                                                    |                                                                                                    |   |
| LE Trattamenti                                                                           | Finalità                                                                                                    |   |
| <ul> <li>Finalità</li> <li>Modalità di trattamento</li> <li>Categorie di dati</li> </ul> | Attività artistiche e ricreativo-culturali<br>Attività concorsuale                                                                                                    | * |
| <ul> <li>Comunicazione e Diffusione</li> <li>Categorie di interessati</li> </ul>         | Attività di solidarieta<br>Attività editoriale<br>Attività politica                                                                                                    |   |
| Luoghi     Gestione Backup     FORNITORI                                                 | Attività sindacale                                                                                                    |   |
|                                                                                          | <ul> <li>Finalità di cui all'art. 68 del D.Lgs. 30 giugno 2003 n.196</li> <li>Finalità di cui all'art. 70 del D.Lgs. 30 giugno 2003 n.196</li> </ul>                                                                                                    |   |
|                                                                                          | <ul> <li>Finalità di cui all'art. 86 del D.Lgs. 30 giugno 2003 n.196</li> <li>Formazione professionale</li> </ul>                                                                                                    |   |
|                                                                                          | Gestione del contenzioso<br>Gestione organismi collegiali e commissioni istituzionali                                                                                                    |   |
|                                                                                          | <ul> <li>Gestione rapporti finanziari e commerciali</li> <li>Igiene e sicurezza del lavoro</li> <li>Isteriore fonzione in antibio enclusione del finanziario del finanziario del finanziari del fi</li></ul> |   |
|                                                                                          | Istruzione e rormazione in ambito scolastico, professionale, superiore o universitario     Programmazione delle attività     Papporti con enti di culto                                                                                                    |   |
|                                                                                          | Reclutamento e selezione, nestione del rannorto di lavoro                                                                                                    | • |

| Image: Image: Image  | Anagrafe Incarichi Azioni Stampe Tabelle                                                                                                    | Altro                                                                                                    |
|----------------------------------------------------------------------------------------------------|----------------------------------------------------------------------------------------------------|----------------------------------------------------------------------------------------------------|
| Gestione trattamenti         Imalità       Modalità di trattamento         Imalità       Affidamento a terzi di operazioni di elaborazione         Imalità       Affidamento a terzi di operazioni di elaborazione         Imalità       Affidamento a terzi di operazioni di elaborazione         Imalità       Comunicazione dai a terzi         Categorie di interessati       Comunicazione dai su terzi         Imalità       Creazione di profili relativi a cienti, fornitori o consumatori         Imalità       Diffusione dati sul sito web, sezione "Amministrazione Trasparente"         Imalità       Diffusione dati sul sito web, sezione "Amministrazione Trasparente"         Imalità       Diffusione dati sul sito web, sezione "Amministrazione Trasparente"         Imalità       Comunicazione do iffusione         Imalità       Categorie di interessati         Imalità       Comunicazione dai sul sito web, sezione "Amministrazione Trasparente"         Imalità       Diffusione dati sul sito web, sezione "Amministrazione Trasparente"         Imalità       Raccolta dati perso i unteressati         Imalità       Raccolta dati perso i di dati raccolti da terzi         Implego di supporti audiovisivi       Raccolta dati mediante impianti di videoregistrazione         Raccolta di di mediante impianti di videosorveglianza       Raccolta di dati adi mediante impianti di videosorveglianza                                                                                                    | A & d II II                                                                                                    |                                                                                                    |
| Image: Second and Second and Second Second and Second and Second and Second and Second and | Gestione trattamenti                                                                                                    |                                                                                                    |
| Imalità       Modalità di trattamento                                                                                                    | <b>5</b> 🔁 🗙                                                                                                    |                                                                                                    |
| 🗹 Trattamenti temporanei finalizzati ad una rapida aggregazione dei dati o alla loro trasformazione in forma anonima                                                                                                    | <ul> <li>Trattamenti</li> <li>ALUNNI</li> <li>Finalità</li> <li>Modalità di trattamento</li> <li>Categorie di dati</li> <li>Comunicazione e Diffusione</li> <li>Categorie di interessati</li> <li>Luoghi</li> <li>Gestione Backup</li> <li>Finalità</li> <li>Modalità di trattamento</li> <li>Categorie di dati</li> <li>Comunicazione e Diffusione</li> <li>Categorie di dati</li> <li>Comunicazione e Diffusione</li> <li>Categorie di interessati</li> <li>Luoghi</li> <li>Gestione Backup</li> <li>Gestione Backup</li> <li>PERSONALE</li> </ul> | Modalità di trattamento         Affidamento a terzi di operazioni di elaborazione         Comunicazione dati a terzi         Creazione di profili professionali o relativi a candidati         Creazione di profili relativi a clienti, fornitori o consumatori         Creazione di profili utente         Diffusione dati sul sito web, sezione "Amministrazione Trasparente"         Elaborazione di dati per via telefonica o telematica         Elaborazione di dati per via telefonica o telematica         Elaborazione di dati raccolti da terzi         Impiego di supporti audiovisivi         Raccolta dati in luoghi pubblici o aperti al pubblico         Raccolta dati mediante impianti di videosorveglianza         Raccolta dati tramite schede o coupon         Raccolta di ati a domicilio         Raccolta di ati presso l'interessato         Raccolta di dati presso registri, elenchi atti o documenti pubblici         Raccolta di dati presso registri, elenchi atti o documenti pubblici         Raccolta e diffusione di dati via cavo o satellite         Registrazione ed elaborazione su supporto cartaceo         Registrazione ed elaborazione su supporto cartaceo         Registrazione ed elaborazione su supporto cartaceo         Registrazione ed elaborazione su supporto cartaceo         Registrazione ed elaborazione su supporto cartaceo         Registrazione ed elaborazione su supporto cartaceo |

| Anagrafe Incarichi Azioni Stampe Tabelle Altro                                                             |                                                                                                    |  |  |  |  |
|----------------------------------------------------------------------------------------------------|----------------------------------------------------------------------------------------------------|--|--|--|--|
| A & 🛃 🕘                                                                                                    |                                                                                                    |  |  |  |  |
| Gestione trattamenti                                                                                       | Gestione trattamenti                                                                                       |  |  |  |  |
| <b>≝ ×</b>                                                                                                 |                                                                                                    |  |  |  |  |
| Trattamenti                                                                                                | Categorie di dati                                                                                          |  |  |  |  |
| ⊿ 🔄 ALUNNI                                                                                                 |                                                                                                    |  |  |  |  |
| Finalità                                                                                                   | Abitudini di vita o di consumo                                                                             |  |  |  |  |
| Modalità di trattamento                                                                                    | Adesione a partiti od organizzazioni a carattere politico                                                  |  |  |  |  |
| Categorie di dati                                                                                          | Adesione a sindacati o organizzazione a carattere sindacale                                                |  |  |  |  |
| Comunicazione e Diffusione                                                                                 | Adesione ad organizzazione a carattere filosofico                                                          |  |  |  |  |
| Categorie di Interessati                                                                                   | Adesione ad organizzazione a carattere religioso                                                           |  |  |  |  |
| Gestione Backup                                                                                            | Codice fiscale ed altri numeri di identificazione personale                                                |  |  |  |  |
|                                                                                                    | Convinzioni filosofiche o di altro genere                                                                  |  |  |  |  |
| ➡ Finalità                                                                                                 | Convinzioni religiose                                                                                      |  |  |  |  |
| Modalità di trattamento     Dati relativi al rendimento scolastico dell'alunno e alle competenze acquisite |                                                                                                    |  |  |  |  |
| Categorie di dati                                                                                          | Dati relativi alla famiolia e a situazioni personali                                                       |  |  |  |  |
| Comunicazione e Diffusione                                                                                 |                                                                                                    |  |  |  |  |
| Categorie di interessati                                                                                   |                                                                                                    |  |  |  |  |
| Luoghi<br>Costione Realium                                                                                 |                                                                                                    |  |  |  |  |
|                                                                                                    | Informazioni concernenti la civazione estrimaziole reddituele ed economica di economica ficiale e/a civale |  |  |  |  |
| Finalità                                                                                                   | Informazioni concernenti la situazione parimoniale, reductare ed economica di persone insiche e/o giunche  |  |  |  |  |
| Modalità di trattamento                                                                                    | Istruzione e cultura (curriculum di studi e accademico, pubblicazioni di articoli, titolo di studio)       |  |  |  |  |
| Categorie di dati                                                                                          | Lavoro (occupazione, formazione, curriculum vitae, competenze prot.ali, retribuzione, ecc.)                |  |  |  |  |
| Comunicazione e Diffusione                                                                                 | Nominativo, indirizzo o altri dati comuni di natura personale                                              |  |  |  |  |
| Categorie di interessati                                                                                   | Opinioni politiche                                                                                         |  |  |  |  |
| 🔿 Luoghi                                                                                                   | Origini razziali ed etniche                                                                                |  |  |  |  |
| Gestione Backup                                                                                            | Posizione previdenziale o assistenziale                                                                    |  |  |  |  |
|                                                                                                    | Posizioni rispetto agli obblighi militari                                                                  |  |  |  |  |
|                                                                                                    | ☑ Stato di salute                                                                                          |  |  |  |  |
|                                                                                                    | Vita sessuale                                                                                              |  |  |  |  |
|                                                                                                    |                                                                                                    |  |  |  |  |

| Anagrafe Incarichi Azioni Stampe Tabelle Altro |              |                                                                  |  |  |
|------------------------------------------------|--------------|------------------------------------------------------------------|--|--|
| A & 🛃 💷 🗊                                      |              |                                                                  |  |  |
| Gestione trattamenti                           |              |                                                                  |  |  |
| A 🗄 🗶                                          |              |                                                                  |  |  |
| Trattamenti                                    | C            | omunicazione e Diffusione                                        |  |  |
|                                                |              |                                                                  |  |  |
| Finalità<br>Madalità di tratta acata           |              | Agenzia delle Entrate                                            |  |  |
| Modalita di trattamento                        |              | Altre istituzini scolastiche o università                        |  |  |
| Categorie di dati                              |              | ASP                                                              |  |  |
| Categorie di interessati                       |              | Associazioni di enti locali                                      |  |  |
| 🔿 Luoghi                                       |              | Associazioni di imprenditori o di imprese                        |  |  |
| Gestione Backup                                |              | Associazioni e fondazioni culturali                              |  |  |
| FORNITORI                                      |              | Avvocature dello Stato                                           |  |  |
| Finalità                                       |              | Banche ed istituti di credito                                    |  |  |
| Modalita di trattamento                        |              | Camere di commercio, industria, artigianato o agricoltura        |  |  |
| Categorie di dati Comunicazione e Diffusione   |              | Centri Servizi Ammministrativi                                   |  |  |
| Categorie di interessati                       |              | Corte dei Conti                                                  |  |  |
| Luoghi                                         |              | Datore di lavoro                                                 |  |  |
| Gestione Backup                                |              | Diffusione al pubblico                                           |  |  |
|                                                |              | Diffusione dati all'estero                                       |  |  |
| Finalità<br>Modelità di trettemente            |              | Dipartimento Funzione Pubblica                                   |  |  |
| <ul> <li>Categorie di dati</li> </ul>          | $\square$    | Enti assistenziali, previdenziali e assicurativi                 |  |  |
| <ul> <li>Comunicazione e Diffusione</li> </ul> |              | Enti locali                                                      |  |  |
| Categorie di interessati                       |              | Enti pubblici economici                                          |  |  |
| 🔿 Luoghi                                       |              | Enti pubblici non economici                                      |  |  |
| Gestione Backup                                |              | Familiari dell'interessato                                       |  |  |
|                                                |              | Forze armate                                                     |  |  |
|                                                |              | Gestori pubblici e privati di servizi di assistenza              |  |  |
|                                                |              | Imprese                                                          |  |  |
|                                                |              | Imprese di assicurazione                                         |  |  |
|                                                |              | Intermediari finanziari non bancari                              |  |  |
|                                                |              | Liberi professionisti                                            |  |  |
|                                                |              | Magistratura ordinaria e amministrativa-contabile                |  |  |
|                                                |              | MEF                                                              |  |  |
|                                                | $\mathbb{N}$ | MPI                                                              |  |  |
|                                                | $\square$    | Ordinario Diocesano                                              |  |  |
|                                                |              | Ordini e collegi professionali                                   |  |  |
|                                                |              | Organi di polizia giudiziaria                                    |  |  |
|                                                |              | Organi preposti agli accertamenti dell'idoneità all'impiego      |  |  |
|                                                |              | Organi preposti alla vigilanza su igiene e sicurezza             |  |  |
|                                                |              | Organismi di formazione professional                             |  |  |
|                                                |              | Organismi o agenzie per il collocamento occupazionale            |  |  |
|                                                |              | Organismi paritetici in materia di igiene e sicurezza sul lavoro |  |  |
|                                                |              | Organismi sanitari                                               |  |  |
|                                                |              | Organizzazioni di volontariato                                   |  |  |
|                                                |              | Organizzazioni sindacali e patronati                             |  |  |
|                                                |              | Presidenza del Consiglio                                         |  |  |
|                                                |              | USP                                                              |  |  |
|                                                | $\mathbb{N}$ | USR                                                              |  |  |
|                                                |              | Utenti                                                           |  |  |

| Anagrafe Incarichi Azioni Stampe Tabelle Altro                            |                                                               |  |  |
|---------------------------------------------------------------------------|---------------------------------------------------------------|--|--|
|                                                                           |                                                               |  |  |
| Cestione trattamenti                                                      |                                                               |  |  |
|                                                                           |                                                               |  |  |
| Trattamenti                                                               | Catagoria di interessati                                      |  |  |
|                                                                           | Categorie di Interessati                                      |  |  |
| 🔿 Finalità                                                                | Aderenti ad associazioni politiche, sindacali o religiose     |  |  |
| Modalità di trattamento                                                   | Aderenti ad associazioni sportive, culturali                  |  |  |
| <ul> <li>Categorie di dati</li> <li>Comunicazione e Diffusione</li> </ul> |                                                               |  |  |
| Categorie di interessati                                                  |                                                               |  |  |
| 🕈 Luoghi                                                                  | Candidati per l'instaurazione di un rapporto di lavoro        |  |  |
| Gestione Backup                                                           | Consulenti e liberi professionisti (anche in forma associata) |  |  |
| Finalità                                                                  | Eamiliari dell'interessato                                    |  |  |
| Modalità di trattamento                                                   | Fornitori                                                     |  |  |
| Categorie di dati                                                         | Lavoratori autonomi                                           |  |  |
| Comunicazione e Diffusione                                                | Personale dipendente                                          |  |  |
| <ul> <li>Categorie di Interessati</li> <li>Luoghi</li> </ul>              | Soggetti o organismi pubblici                                 |  |  |
| <ul> <li>Gestione Backup</li> </ul>                                       |                                                               |  |  |
| Anagrafe Incarichi Azioni Stampe Ta                                       | belle Altro                                                   |  |  |
| A & # I I                                                                 |                                                               |  |  |
| Gestione trattamenti                                                      |                                                               |  |  |
|                                                                           |                                                               |  |  |
| Trattamenti                                                               | Luoghi                                                        |  |  |
|                                                                           | Edogin                                                        |  |  |
| Finalità                                                                  | ARGO SOFTWARE SRL                                             |  |  |
| Categorie di dati                                                         | Inserire uffici di segreteria                                 |  |  |
| Comunicazione e Diffusione                                                |                                                               |  |  |
| Categorie di interessati                                                  |                                                               |  |  |
| Gestione Backup                                                           |                                                               |  |  |
|                                                                           |                                                               |  |  |
| PERSONALE                                                                 |                                                               |  |  |
|                                                                           |                                                               |  |  |
| Anagrafe Incarichi Azioni Stampe Tabelle                                  | Altro                                                         |  |  |
| <b>1</b> & <b>2 1</b>                                                     |                                                               |  |  |
| Gestione trattamenti                                                      |                                                               |  |  |
|                                                                           |                                                               |  |  |
|                                                                           | Gestione Backup                                               |  |  |
| ➡ Finalità                                                                | Tipo di supporto *                                            |  |  |
| <ul> <li>Modalità di trattamento</li> <li>Categorie di dati</li> </ul>    | Server remoto                                                 |  |  |
| Comunicazione e Diffusione                                                | Software utilizzato *                                         |  |  |
| <ul> <li>Categorie di interessati</li> <li>Luoghi</li> </ul>              | ARGO ALUNNI                                                   |  |  |
| Gestione Backup                                                           | Frequenza Backup *                                            |  |  |
| ▷ ➡ FORNITORI<br>▷ ➡ PERSONALE                                            | Giornaliera 💌                                                 |  |  |
| _                                                                         | Responsabile *                                                |  |  |
|                                                                           | ARGO SOFTWARE SRL OPersonale OFornitori                       |  |  |
|                                                                           | Luogo in cui sono custoditi i backup                          |  |  |
|                                                                           | ARGO SOFTWARE SRL                                             |  |  |
|                                                                           | Frequenza prova di ripristino                                 |  |  |
|                                                                           | Settimanale 💙                                                 |  |  |
| Periodo di ritenzione                                                     |                                                               |  |  |
|                                                                           | >10 anni Y                                                    |  |  |
| l I                                                                       |                                                               |  |  |

#### Ripetere le stesse operazioni per i trattamenti dei FORNITORI de del PERSONALE

"Per i dati del Personale la responsabilità della gestione Backup e' della scuola in quanto gli archivi sono client/server e non web".

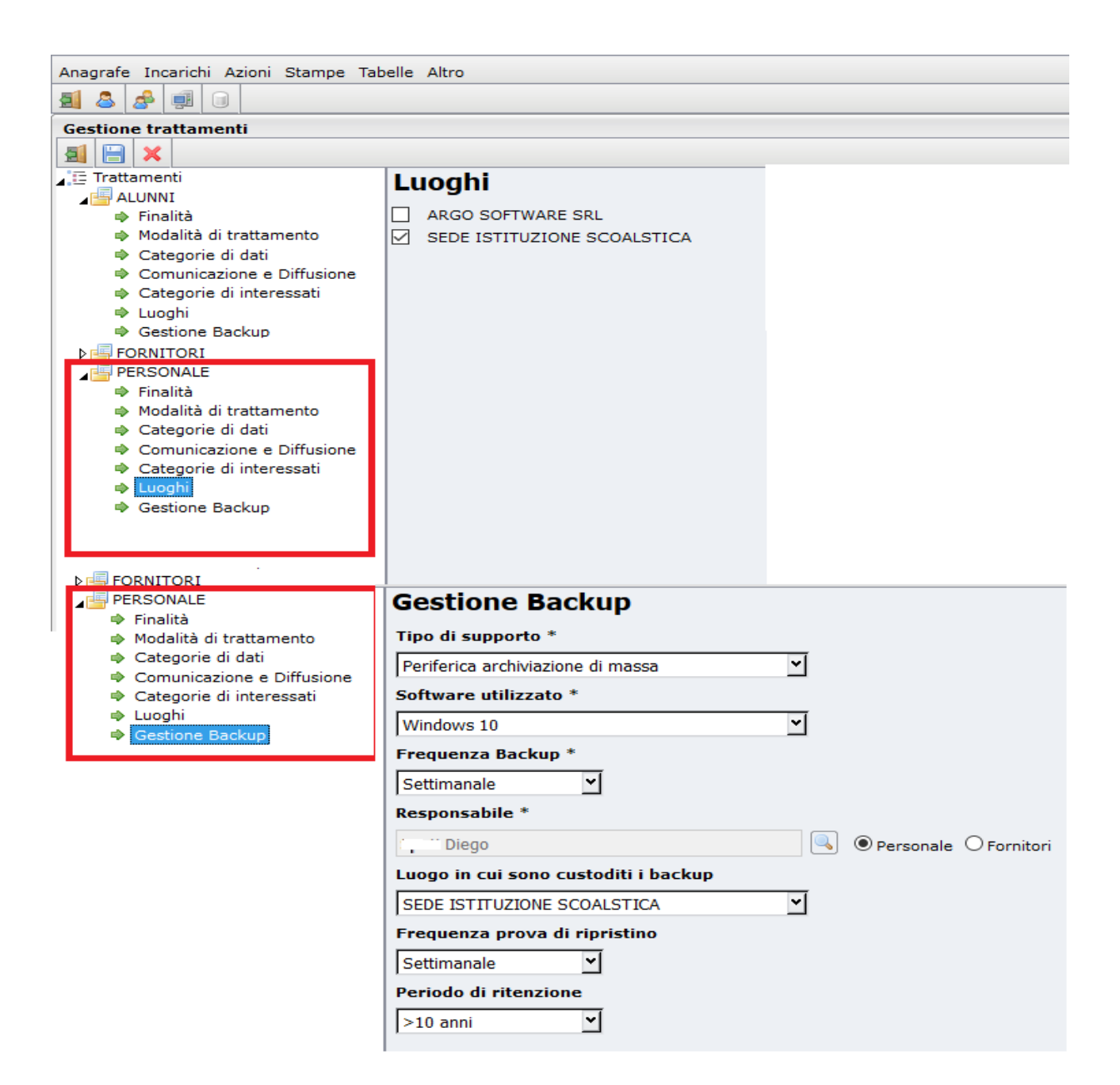

Il Registro delle attività di trattamento viene elaborato dal menù **Stampe/Manuale e** *allegati/Registro* attività di trattamento.

| Anagrafe Incarichi Azioni | Stampe Tabelle Altro |                                   |
|---------------------------|----------------------|-----------------------------------|
| 🗐 🚨 🍰 💷                   | Altro 🕨              | •                                 |
|                           | Informative •        | •                                 |
|                           | Manuale e Allegati 🕨 | Analisi dei rischi                |
|                           | Nomine •             | Disciplinare interno              |
|                           |                      | Elenco dei trattamenti            |
|                           |                      | Elenco hardware                   |
|                           |                      | Elenco misure adottate            |
|                           |                      | Elenco Software                   |
|                           |                      | Mansionario                       |
|                           |                      | Manuale della Privacy             |
|                           |                      | Piano di formazione               |
|                           |                      | Piano di miglioramento            |
|                           |                      | Registro attivita` di trattamento |
|                           |                      | Registro audit                    |
|                           |                      | Registro eventi                   |
|                           |                      | Scheda Backup                     |

*Il documento va aggiornato ad ogni modifica delle informazioni in esso contenute (es. cambio responsabile protezione dati, cambio del rappresentante legale, aggiunta di nuovi trattamenti o adozione di nuove misure).* 

**Infine sempre da** *Stampe/Informative* stampare le informative generiche per Famiglia, Personale e Fornitori.

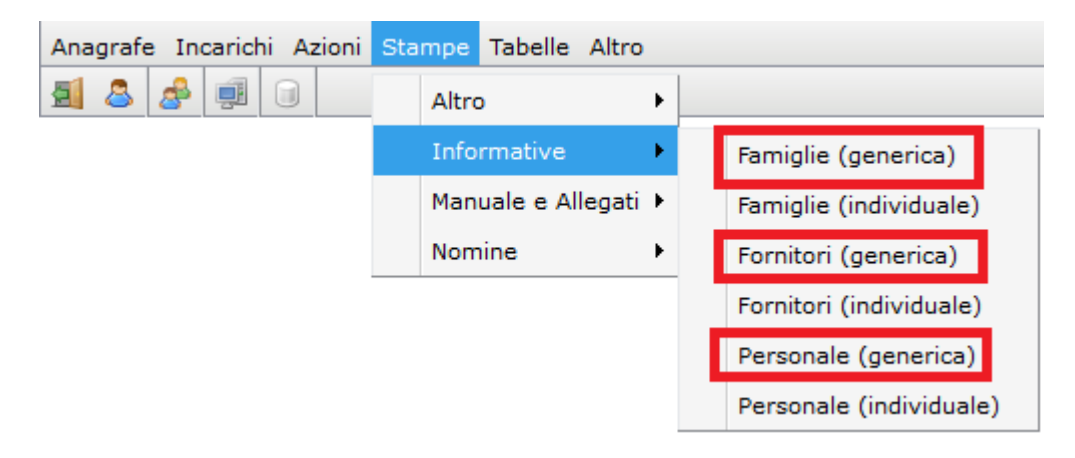

Le informative possono essere inviate per email (es. nel caso dei fornitori) o pubblicate sul sito istituzionale (es. nel caso dell'informativa per gli alunni), o nell'intranet istituzionale (es. nel caso dell'informativa dei dipendenti).

*Il programma offre diverse soluzione che potranno essere utilizzate in un secondo momento.* 

Il Registro può essere tenuto anche in formato elettronico.

Si consiglia di predisporre per la tenuta di tutta la documentazione relativa al sistema di protezione dei dati personali (manuale, allegati e nomine) un fascicolo informatico denominato "Gestione Privacy", organizzato in sottofascicoli, secondo le revisioni della

documentazione, es: Fascicolo: Gestione Privacy Sottofascicoli:

- > registri delle attività di trattamento;
- > revisione del gg/mm/aaaa del sistema di gestione privacy;
- ➤ nomine responsabili esterni;
- $\succ$  nomine incaricati;

Si rimanda alla lettura del Manuale della Privacy (menù Stampe/Manuale e Allegati/Manuale della Privacy) per la descrizione degli adempimenti da assolvere ad ogni revisione del sistema di protezione dati adottato dall'istituzione scolastica.

Per la notifica da parte della Scuola al garante per la nomina del DPO/RPD collegarsi al seguente link: <u>https://servizi.gpdp.it/comunicazione-rpd/</u>

Buon lavoro